## Оформление Сделки с древесиной при покупке ЛПМ в ООО «СТД «ПЕТРОВИЧ»

Для работы во ФГИС ЛК сотрудник должен быть зарегистрирован на госуслугах (добавлен в список сотрудников организации).

Необходима ЭЦП ген директора, либо ЭЦП сотрудника с МЧД (машиночитаемая доверенность).

Заполнить МЧД можно на сайте ФНС или в сервисах, где реализована работа с машиночитаемой доверенностью

Для оформления сделки необходимо зайти во ФГИС ЛК по адресу -

https://pub.fgislk.gov.ru, далее выбрать раздел «Личный кабинет лесопользователя».

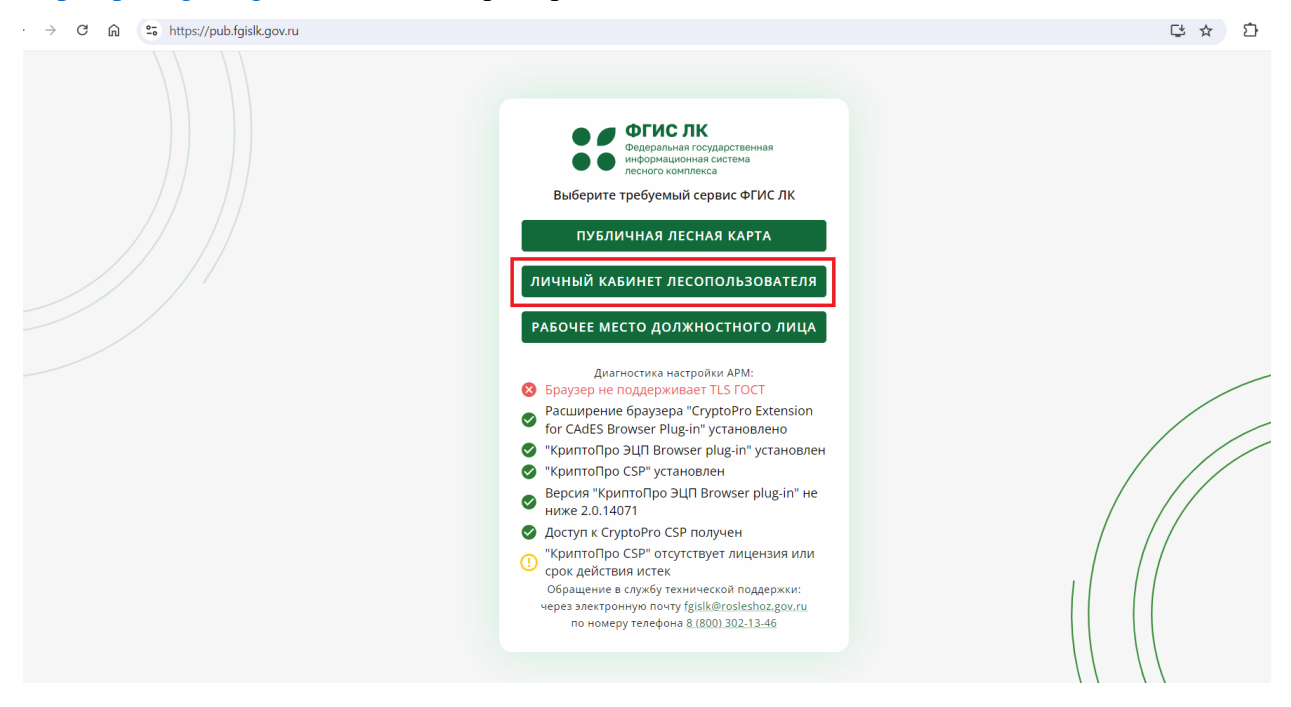

В открывшемся окне нажать кнопку «Войти», чтобы войти в сервис ФГИС ЛК через ЕСИА.

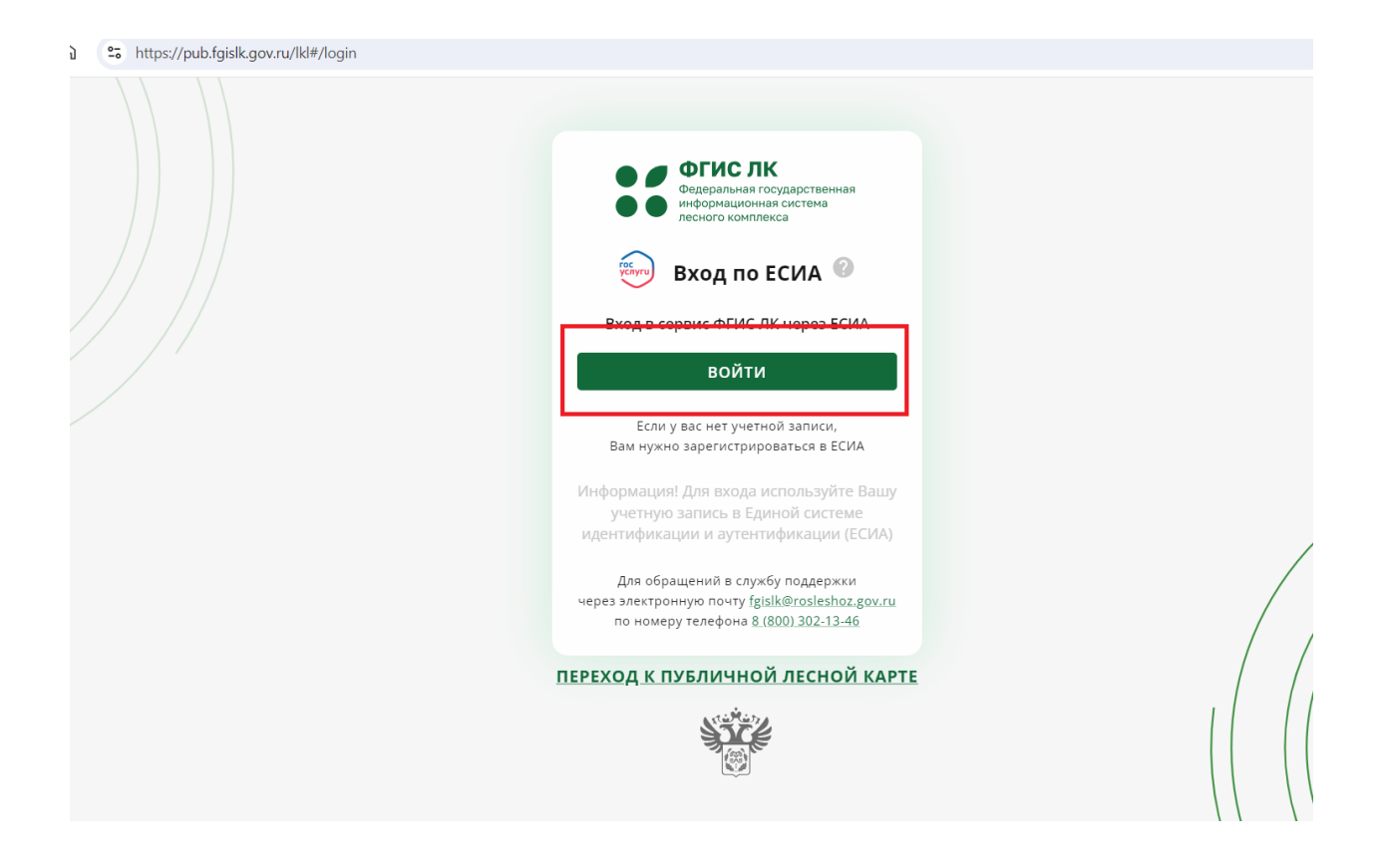

Далее необходимо ввести свои учетные данные (логин, пароль) для входа в ЕСИА, и после выбрать доступное Юридическое лицо, от которого будут проводиться операции по учету древесины. Важно: физическое лицо выбирать нельзя.

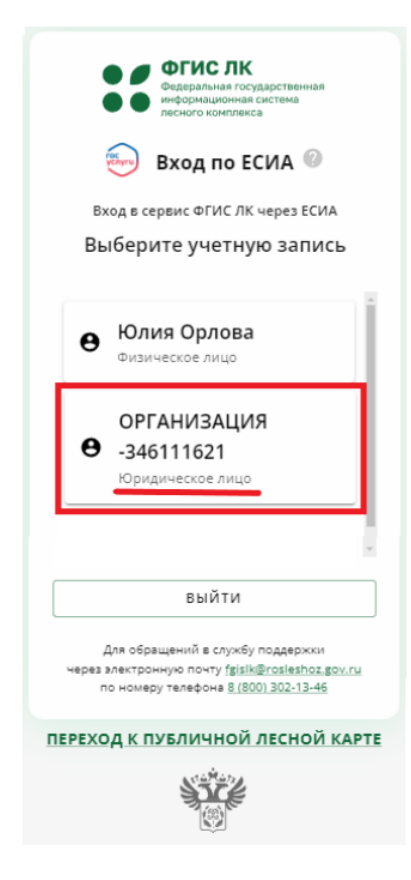

После этого необходимо в личном кабинете выбрать раздел «Учет древесины, продукции ее переработок и сделок с ней».

| Государственные<br>услуги и сервисы | Предоставление сведений из<br>ГЛР                          | Мои<br>объекты | Документы ГЛР      |  |
|-------------------------------------|------------------------------------------------------------|----------------|--------------------|--|
|                                     |                                                            |                |                    |  |
| Уведомления                         | Учет древесины, продукции её<br>переработки и сделок с ней | Пуб            | ичная лесная карта |  |
| (())                                | Ø                                                          |                |                    |  |

В открывшемся окне выбрать раздел «Сделки с древесиной и продукцией ее переработки» и затем перейти в подраздел «Оформить сделку в ГЛР».

| Ź | Сделки с древесиной и продукцией её переработки                                                               |
|---|----------------------------------------------------------------------------------------------------|
|   | Мои сделки                                                                                                    |
|   | Оформить сделку в ГЛР                                                                                         |
|   | Направить сведения о внешнеторговой сделке (экспорт)                                                          |
|   | Направить сведения о внешнеторговой сделке (импорт)                                                           |
|   | Направить сведения о сделке по приобретению древесины на розничном рынке или в организации розничной торговли |
|   |                                                                                                    |
| Ń | Полномочия пользователей                                                                                      |
|   | Управление полномочиями пользователей                                                                         |

Далее откроется окно для формирования договора о приобретении или

отчуждении древесины и продукции её переработки. Необходимо выбрать «**Япокупатель**» и заполнить поля согласно договору поставки:

- номер договора;

- дата оформления договора;

- дата начала действия договора;

- дата прекращения сделки по договору - если иной срок не предусмотрен Договором до окончания текущего года (31.12.XX).

| Формирование договора о приобретении или отчуждении<br>древесины и продукции её переработки<br><sup>Шаг 1</sup> из 3 |  |  |  |  |
|----------------------------------------------------------------------------------------------------|--|--|--|--|
|                                                                                                    |  |  |  |  |
| Номер договора                                                                                                    |  |  |  |  |
| Дата оформления договора 🖬 Дата начала действия договора 🖬 Дата прекращения сделки по договор                        |  |  |  |  |
| 🔿 Я - продавец 🔘 Я - покупатель                                                                                      |  |  |  |  |

Затем нажать **«выбрать продавца»**, в открывшемся окне необходимо выбрать «расширенный поиск», тогда станет доступен поиск продавца по номеру ИНН (7802348846 – ООО «СТД «Петрович»).

| Выбор контрагента                        |                               |                  |                   |
|------------------------------------------|-------------------------------|------------------|-------------------|
| Тип контрагента<br>Юридическое лицо РФ   |                               |                  | •                 |
|                                          | 1                             |                  | 3                 |
| Наименование                             | <u>Е</u> Q. Расширенный поиск | Х Очистить       | поиск             |
| ОГРН                                     |                               |                  |                   |
| Идентификационный номер Наименование ИНН | огрн                          |                  | Адрес             |
| Нет строк                                |                               |                  |                   |
| Всего записей: 0                         | Строк н                       | а странице: 10 👻 | 0-0 из 0 🛛 < 🔹 >  |
| назад                                    | Ē                             | зыбрать до       | ОБАВИТЬ И ВЫБРАТЬ |

После этого необходимо указать вид древесины и объём, согласно договору.

Для этого нужно кликнуть на кнопку «Добавить вид древесины», в открывшемся окне выбрать вид древесины ОКПД2 (16.10.10.110, Пиломатериалы хвойных пород) и указать объём древесины, затем выбрать «Добавить».

| патериалы следующих пород (сортов)        |                                                                                                    |                |  |  |  |  |
|-------------------------------------------|----------------------------------------------------------------------------------------------------|----------------|--|--|--|--|
| Вид древесины ОКПД2                       | Объём отчуждаемой древесины, куб. м<br>есины ОКПД2 (номинальный объём без учёта<br>коры и припусков) ОКПД2 |                |  |  |  |  |
|                                           |                                                                                                    | 1              |  |  |  |  |
|                                           | Нет строк                                                                                                  |                |  |  |  |  |
|                                           |                                                                                                    |                |  |  |  |  |
| 1.2 Цена договора                         | Добавить вид древесины                                                                                     |                |  |  |  |  |
| 1.2.1 Стоимость лесоматериалов составляет | - Вид древесины ОКПД2<br>16.10.10.110, Пиломатериалы                                                       |                |  |  |  |  |
| 2. ДОПОЛНИТЕЛЬНЫЕ УСЛОВИЯ ДС              | Объём отчуждаемой древесины, куб. м (номиналь<br>500.000                                                   |                |  |  |  |  |
| 2.1 Основание возникновения пра           |                                                                                                    |                |  |  |  |  |
| Право собственности на древесину буди     | ОТМЕНА ДОБАВИТЬ                                                                                            |                |  |  |  |  |
| Наименование документа 🗸                  | Номер                                                                                                    | документа      |  |  |  |  |
|                                           |                                                                                                    |                |  |  |  |  |
| Наименование органа, выдавшего до         | Дата выдачи 🛅 Дата на                                                                                      | ачала действия |  |  |  |  |
| Дата окончания действия                   |                                                                                                    |                |  |  |  |  |
| Загрузить документ, подтверждающий г      | раво собственности                                                                                         |                |  |  |  |  |
|                                           |                                                                                                    |                |  |  |  |  |

Поле «Цена договора» оставляем пустым, так как Поставка Товара по Договору осуществляется отдельными партиями в соответствии с согласованными Сторонами Заявками, определяющими наименование, ассортимент, количество и цену на каждую партию Товара.

| ее «Сформировать локумен          | JT.\\                         |   |                      |   |
|-----------------------------------|-------------------------------|---|----------------------|---|
| се «сформировать докумог          | 1177.                         |   |                      |   |
| 1 Основание возникновения прав    | за собственности на древесин  | у |                      |   |
| Чаименование документа 👻          | Серия документа (при наличии) |   | Номер документа      |   |
| Наименование органа, выдавшего до | Дата выдачи                   |   | Дата начала действия | Ć |
| Дата окончания действия 🚺         |                               |   |                      |   |
|                                   |                               |   |                      |   |

На следующем шаге необходимо в правом нижнем углу страницы нажать на кнопку «Подписать и отправить», откроется окно, в котором необходимо загрузить файл МЧД (машиночитаемая доверенность) и файл подписи МЧД. Также необходимо выбрать сертификат подписи и нажать «подписать».

| Полное наименование                                                   | ОБЩЕСТВО С ОГРАНИЧЕННОЙ ОТВЕТСТВЕННОСТЬЮ "ЭДВАНСЕД<br>ТРАНСФОРМЕЙШН КОНСАЛТИНГ"              |                    |                                    |                                    |  |
|-----------------------------------------------------------------------|----------------------------------------------------------------------------------------------|--------------------|------------------------------------|------------------------------------|--|
| инн                                                                   |                                                                                              |                    |                                    |                                    |  |
| огрн                                                                  | Подписание договора                                                                          | $\otimes$          |                                    |                                    |  |
| Сведения о древесине<br>Вид древесины ОКП                             | Подписант является генеральным дире<br>стороны сделки или индивидуальным<br>предпринимателем | ктором             | Остаток по сделке,<br>куб. м ОКПД2 | % выполнения<br>по сделке<br>ОКПД2 |  |
| 16.10.10.110 Пиломатериалы хв                                         | 📙 Загрузить файл МЧД формата 003                                                             |                    | 50                                 | 0                                  |  |
| Bcero                                                                 | 🕅 Загрузить файл подписи МЧД                                                                 |                    | 50                                 | 0                                  |  |
| Сведения о цене сделки<br>Цена сделки, без учёта НДС<br>Валюта сделки | Сертификат подписи                                                                           | <b>,</b><br>ПИСАТЬ |                                    |                                    |  |
| ОТМЕНИТЬ СДЕЛКУ РЕДАКТИРОВ                                            | АТЬ                                                                                          |                    | подписать                          | и отправить                        |  |
| STO                                                                   | Федеральное агентство лесного хоз<br>rosleshoz gov ru                                        | зяйства            |                                    |                                    |  |

После этого сделка сформируется со статусом «ожидает подписи продавца». Необходимо уведомить продавца (ООО «СТД «Петрович») о подписании сделки с вашей стороны любым удобным способом (контакт-центр, наши СТЦ, письмо на почту lesegais.clients@petrovich.ru).

После этого мы со своей стороны также подпишем сделку и сможем отгружать ЛПМ в адрес вашей организации.